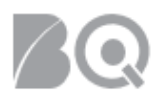

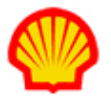

# **Create a Negative Project Payment Request**

This job aid describes how to create a negative project payment request. Negative project payment requests are used to issue credits to Shell (e.g., correct expense or time overcharges). The credit process is the same regardless of the project payment request type (e.g., milestone, rate table, or resource rate table). Only supplier users with the assigned role of Billing Submitter can process negative payment requests and the Billing Submitter must be designated on the PA (Project Agreement).

User role requirements for access to project payment requests is provided at the end of this document.

## Standard Formats Used for Payment Request Data Entry

- Field Name\* (with asterisk) A red asterisk (\*) indicates a field that is a required entry for IQNavigator. These fields must be completed or the system will not allow the user to proceed if the field is left blank.
- Field Name (bold text) Bold text indicates a field that is not a required entry for IQNavigator, but it is a required entry for the Shell process. These fields should not be left blank since it will cause problems downstream and disrupt the process.
- Field Name (no formatting) Standard text indicates a field that is neither a required entry for IQNavigator nor required for the Shell process. These fields can either be left blank or retain their default value.
- All Other Fields -- If a field displayed in IQNavigator is not mentioned in the job aid; it is not relevant for Shell and can be ignored.

# To create a negative project payment request:

- 1. Log in to IQNavigator using your *user name* and *password* and go to your Alternate UI dashboard.
- 2. Use either the Project Agreements pull-down menu list in the header bar or one of your dashboard Projects hyperlinks to access your Project Agreements list screen.

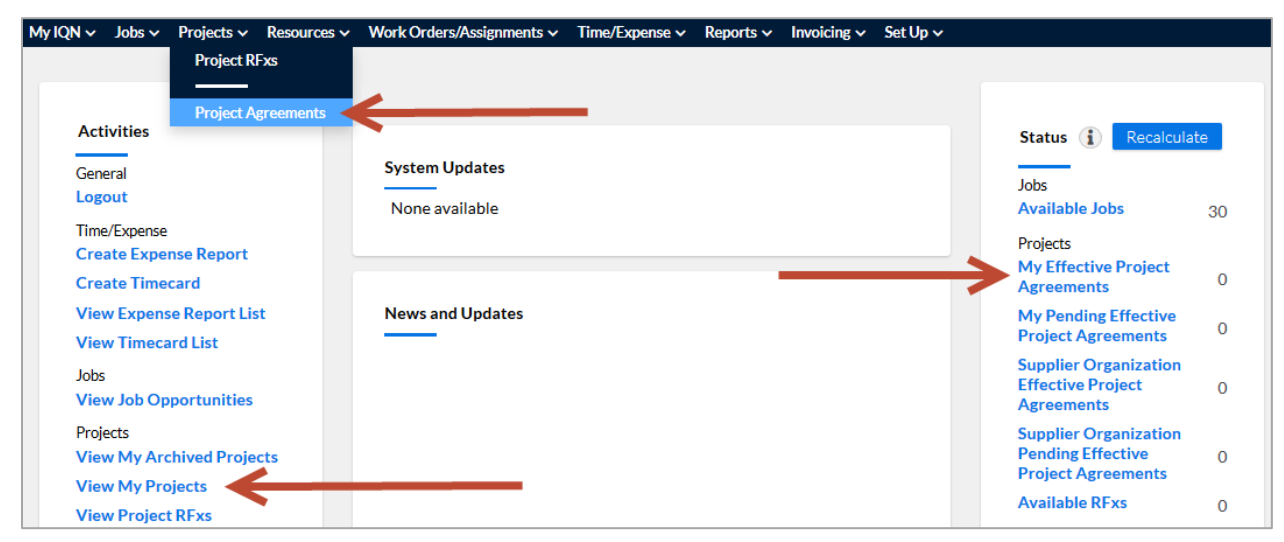

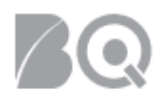

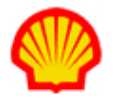

3. Locate the project for which you want to process a credit, then select **manage project** in the Actions column drop-down selection list, and click the blue Go action arrow (→).

| Project Agreements - My Effective Project Agreements Restore Default Sort Order Export |                                                                     |                                              |                                       |                                                     |                                |                                       |                    |  |  |
|----------------------------------------------------------------------------------------|---------------------------------------------------------------------|----------------------------------------------|---------------------------------------|-----------------------------------------------------|--------------------------------|---------------------------------------|--------------------|--|--|
| Project Agreement / > Change Request<br>Effective Change Request # In Process #        | <ul> <li>Project Agreement Name</li> </ul>                          | <ul> <li>Supplier Project Manager</li> </ul> | <ul> <li>Billing Submitter</li> </ul> | <ul> <li>Total Milestone<br/>Reimburseme</li> </ul> | <ul> <li>Start Date</li> </ul> | <ul> <li>Project Agreement</li> </ul> | > Actions          |  |  |
| 6477671 / 4                                                                            | Annite Element's mulation<br>of Pipe Espano on (eld 19,<br>3073277) | Arwandshis, Jonaria                          | Arwanili dis,<br>Innai d              | 0.00                                                | 10/1/15                        | Effective                             | (manage project ▼→ |  |  |
| 7220885 / 5                                                                            | NAM Kageling<br>Watafi agaloan tihw<br>Watarinap                    | Hergacker, Leroen                            | Aravolitinis,<br>Janaiki              | 0.00                                                | 3/1/16                         | Effective                             | manage project 🔻 🗲 |  |  |

4. Click the **Create Project Agreement Transaction** tab on the Project Agreement Transactions list screen.

| Project Management - (9887681) Close                                                                  |                                                                               |                                  |                |                                 |                  |                         |                |            |  |  |
|----------------------------------------------------------------------------------------------------|-------------------------------------------------------------------------------|----------------------------------|----------------|---------------------------------|------------------|-------------------------|----------------|------------|--|--|
| Project Agreement Transaction Create Project Agreement Transaction Resources Visibility Collaboration |                                                                               |                                  |                |                                 |                  |                         |                |            |  |  |
| Search & Filter                                                                                       |                                                                               |                                  |                |                                 |                  |                         |                |            |  |  |
|                                                                                                    | Search Options: 🔲 Always Show Search & Filter Options                         |                                  |                |                                 |                  |                         |                |            |  |  |
|                                                                                                    | Search Criteria: Criteria 1:                                                  | elect value 🔻                    |                |                                 |                  |                         | Ad             | d Criteria |  |  |
|                                                                                                    | Filter: Active •                                                              |                                  |                |                                 |                  |                         |                |            |  |  |
|                                                                                                    | Save Search As: Is Default Search                                             |                                  |                |                                 |                  |                         |                |            |  |  |
|                                                                                                    | Actions: Search Criteria                                                      |                                  |                |                                 |                  |                         |                |            |  |  |
| Displaying 1-19 of 19 items                                                                           |                                                                               |                                  |                |                                 |                  |                         |                |            |  |  |
| Total Budget:427040.00                                                                                | EUR                                                                           | Total Expenditures:290703.79 EUR |                | Remaining Budget:136336.21 El   | JR               |                         | Budget Details | Export     |  |  |
| Project Agreement Transaction ID >                                                                    | Project Agreement Transaction Type >                                          | Description >                    | Total Amount > | Agreement Currency Total Amount | Submitted Date > | Status >                | Actions        |            |  |  |
| 5609985                                                                                               | Resource Rate Table Payment Request                                           | IT Consultancy - Manager (K-5)   | EUR 13600.00   | EUR 13600.00                    | 12/13/17         | Submitted for Invoicing | view           | • >        |  |  |
| 5666962                                                                                               | 666962 Resource Rate Table Payment Request IT Consultancy - Manager (K-5) EUR |                                  |                | EUR 9520.00                     | 1/8/18           | Submitted for Invoicing | view           | • >        |  |  |
| 5759515                                                                                               | 5759515 Rate Table Payment Request Expense - Expense -                        |                                  | EUR 2461.79    | EUR 2461.79                     | 2/7/18           | Submitted for Invoicing | view           | • >        |  |  |
| 5767924                                                                                               | Resource Rate Table Payment Request                                           | IT Consultancy - Manager (K-5)   | EUR 21080.00   | EUR 21080.00                    | 2/9/18           | Submitted for Invoicing | view           | • →        |  |  |

5. Click the **create rate table payment request** tab located above the transactions list to open the Rate Table Payment Request screen.

| Project Management - Test PA (12204262) Close |                                            |                                     |                                                      |                                                             |  |  |  |  |
|-----------------------------------------------|--------------------------------------------|-------------------------------------|------------------------------------------------------|-------------------------------------------------------------|--|--|--|--|
| Project Agreement Transactions                | Create Project Agreement Transaction       | Resources Visibility Collabora      | ation                                                |                                                             |  |  |  |  |
| Create Rate Table Payment Request             | Create Resource Rate Table Payment Request | View Pending Timecards              |                                                      |                                                             |  |  |  |  |
| Milestone Name > ID # >                       | Billable > Billing Submitter >             | Total Budget > Total Expenditures > | Remaining Budget > Milestone Start Date - End Date > | Actions                                                     |  |  |  |  |
| Test Milestone 6644411                        | Yes Johnston, Jeff                         | 500000.00 USD 0.00 USD              | 500000.00 USD 1/1/19 - 12/31/19                      | create milestone payment request $\checkmark$ $\Rightarrow$ |  |  |  |  |

 Complete your negative payment request using the guidelines provided below. Remember to follow the Standard Formats Used for Payment Request Data Entry listed at the beginning of this job aid.

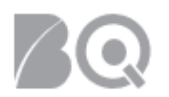

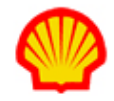

| Negative Rate Table Payment Request<br>(credit request) |                                                                                                    |  |  |  |  |  |
|---------------------------------------------------------|----------------------------------------------------------------------------------------------------|--|--|--|--|--|
| Payment Request - Test PA (12204262)                    |                                                                                                    |  |  |  |  |  |
| Actions:                                                | Save Changes Submit To Buyer Organization Cancel Changes Return To List                                                                                                    |  |  |  |  |  |
| Payment Request Header                                  |                                                                                                    |  |  |  |  |  |
|                                                         |                                                                                                    |  |  |  |  |  |
| Status:                                                 | Needs Approval                                                                                                    |  |  |  |  |  |
| Payment Request ID #:                                   |                                                                                                    |  |  |  |  |  |
| a Supplier Reference Number:"                           |                                                                                                    |  |  |  |  |  |
| b Supplier Reference Date:*                             | ·                                                                                                    |  |  |  |  |  |
| Payment Request History - Project Currency (            |                                                                                                    |  |  |  |  |  |
| Project Agreement Total Budget:                         | 910000.00 USD                                                                                                    |  |  |  |  |  |
| Project Agreement Total Expenditures:                   | 32800.00 USD                                                                                                    |  |  |  |  |  |
| This Payment Request Amount:                            | 0.00 USD                                                                                                    |  |  |  |  |  |
| Project Agreement Remaining Budget:                     | 877200.00 USD                                                                                                    |  |  |  |  |  |
| # Payment Requests against this Project Agreement:      | 1                                                                                                    |  |  |  |  |  |
| Final Payment Request for this Project Agreement:       | ○ Yes ● No                                                                                                    |  |  |  |  |  |
| Payment Request Lines                                   |                                                                                                    |  |  |  |  |  |
| С                                                       | < select value>  V Select                                                                                                    |  |  |  |  |  |
| Grand Total:                                            | 0.00 USD                                                                                                    |  |  |  |  |  |
| Project Agreement Details                               |                                                                                                    |  |  |  |  |  |
| Project Agreement Name:                                 | Test PA (12204262)                                                                                                    |  |  |  |  |  |
| Buyer Organization:                                     | Shell Oil Company                                                                                                    |  |  |  |  |  |
| Supplier Organization:                                  | Content, Inc.                                                                                                    |  |  |  |  |  |
| Supplier Organization Reporting Alias:                  | Conec Phell                                                                                                    |  |  |  |  |  |
| Start Date:                                             | 1/1/19                                                                                                    |  |  |  |  |  |
| End Date:                                               | 12/31/19                                                                                                    |  |  |  |  |  |
| d Period Start Date*                                    | <b>m</b>                                                                                                    |  |  |  |  |  |
| e Period End Date*                                      | tin and the second second seco |  |  |  |  |  |
| f Payment Request Details*                              | File: Choose File No file chosen Visibility: Public  Attach                                                                                                    |  |  |  |  |  |
| Actions:                                                | Save Changes Submit To Buyer Organization Cancel Changes Return To List                                                                                                    |  |  |  |  |  |

- a Supplier Reference Number: Supplier Invoice Number. Enter the reference number that your firm uses to map the Shell payments against IQN generated invoices back to your own financial system.
- **b Supplier Reference Date**: The day the payment request is entered.
- **C Payment Request Lines:** Select the type of expense to be credited from the drop-down selection list. (See detailed instructions below.).
- **d Period Start Date:** The start date of the billing period. This field drives no logic in IQNavigator but is tied to important Shell reports.

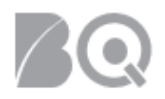

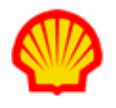

- e Period End Date: The end date of the billing period. This field drives no logic in IQNavigator but is tied to important Shell reports.
- **f Payment Request Details:** Supplier Invoice. Attach an Excel spreadsheet or other supporting information that provides a basis for the Shell Billing Approver to approve the credit request.

#### Payment Request Lines:

- 7. Select the type of expense to be credited from the drop-down list. **NOTE**: List options will vary depending on the type of expense.
  - Expense Correction: Use to submit a credit to correct expense overcharges.
  - Labor Correction: Use to submit a credit for overcharges from resource rate table payment requests.

| Payment Request Lines                                                                                      |                   |            |               |             |            |             |          |           |           |              |                         |            |
|----------------------------------------------------------------------------------------------------|-------------------|------------|---------------|-------------|------------|-------------|----------|-----------|-----------|--------------|-------------------------|------------|
| Line 1 Expense Correction (CR) - Financial Correction (Credit) - Expense Related Rate Table Expense Delete |                   |            |               |             |            |             |          |           |           |              |                         |            |
|                                                                                                    |                   | <b>a</b> s | Service Date: | Deliverable | Start Date | Deliverable | End Date | _         |           |              |                         |            |
|                                                                                                    |                   |            |               |             | iii (      |             | iii (    |           |           |              |                         |            |
|                                                                                                    |                   | Amount     | t Requested:  | Quantity    | b          | Rate        | С        | Rate Type | Unit Type | Total Amount | Reimbursement Amount    | Contract # |
|                                                                                                    |                   |            |               |             |            | 0.00        |          | Flat      | Each      | 0.00         | 0.00 - 0.00 [0%] = 0.00 |            |
|                                                                                                    |                   |            | Comments:     | d           |            |             |          |           |           |              |                         |            |
|                                                                                                    |                   |            |               |             |            |             | /_       |           |           |              |                         |            |
|                                                                                                    | < select value>   |            | <b>.</b>      | Select      |            |             |          |           |           |              |                         |            |
| Grand                                                                                                    | d Total: 0.00 USD |            |               |             |            |             |          |           |           |              |                         |            |

- **a** Service Date(s): Enter the dates services were rendered.
- **b Quantity:** Enter the number of expenses/services/credits included in your request. Typically, this entry is 1 (one) for expenses or credits.
- **c Rate:** Enter a negative number to submit a credit.
- **comment:** Enter any comments/clarifications for the Shell Billing Approver.
- Click the submit to buyer organization tab in the Actions section to continue. A Validation Message indicates if your submit is successful. The request is then sent to Shell for approval.

If you don't see **submit** button, remember that only **Billing Submitter** is able to submit payment request to Shell for approval. To assign a Billing Submitter to a Project Agreement, go to the Visibility tab and use the selection list. Complete instructions are available in the "Select the Billing Submitter (Project Agreements)" Supplier Job Aid.

A: Error messages display when your submit is not successful. Make ALL adjustments as indicated and click submit again.

*Optional*: Click the **save changes** button ( Save Changes ) to finish your negative payment request

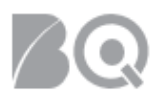

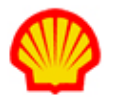

at a later time.

A You need to complete ALL required fields in order to save your changes and exit this screen.

| Payment Requests Status List |                                                                                |                         |  |  |  |  |
|------------------------------|--------------------------------------------------------------------------------|-------------------------|--|--|--|--|
| Supplier Firm                | Description                                                                    | Buyer Org               |  |  |  |  |
| Approved                     | The payment request has been approved and submitted for invoicing.             | Approved                |  |  |  |  |
| Editing                      | The payment request is in draft mode by the Supplier prior to submit to Shell. | Editing                 |  |  |  |  |
| Rejected                     | The payment request was not approved.                                          | Rejected                |  |  |  |  |
| Submitted for Approval       | The payment request has been submitted to Shell for approval.                  | Submitted for Approval  |  |  |  |  |
| Submitted for Invoicing      | The payment request has been approved and is ready for invoice processing.     | Submitted for Invoicing |  |  |  |  |

### USER ROLE REQUIREMENTS:

Project Payment Requests access is limited to the following user roles:

- Billing Submitter -- ability to view and submit project-based milestone invoice requests
- Organization Supplier Project Manager ability to view ALL project agreements within their system organization structure
- Supplier Project Manager ability to respond to project agreements

If you need access to project-based files, please contact your supplier firm to have your IQN user profile adjusted.